## Unohtuneen Wilmasalasanan vaihto

Ohjeet unohtuneen Wilma-salasanan vaihtamiseen

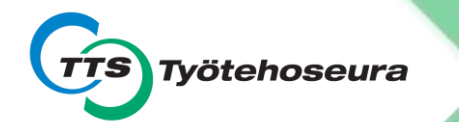

#### Käyttäjätunnuksesi löydät tarvittaessa saamaltasi Käyttäjätunnuksesilomakkeelta

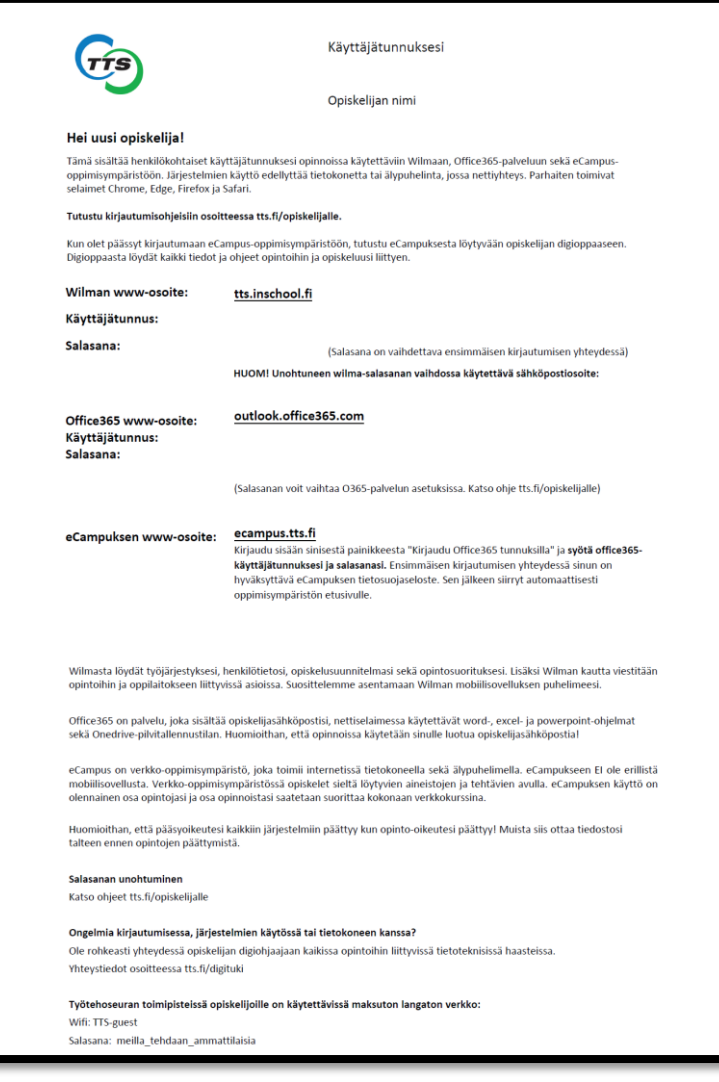

#### 1. Aloita siirtymällä osoitteeseen <u>tts.inschool.fi</u>

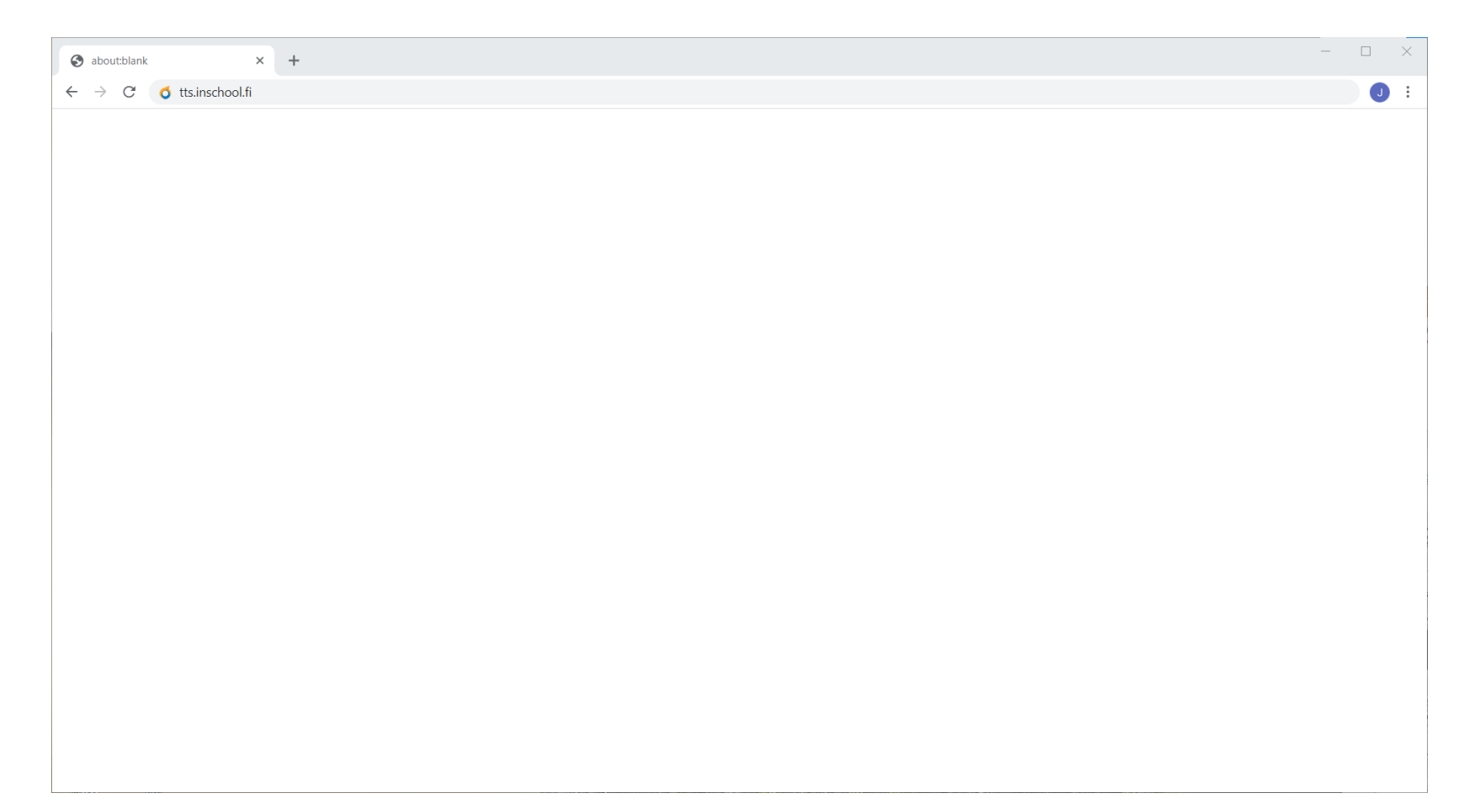

### 2. Paina Unohditko salasanasi? -linkkiä

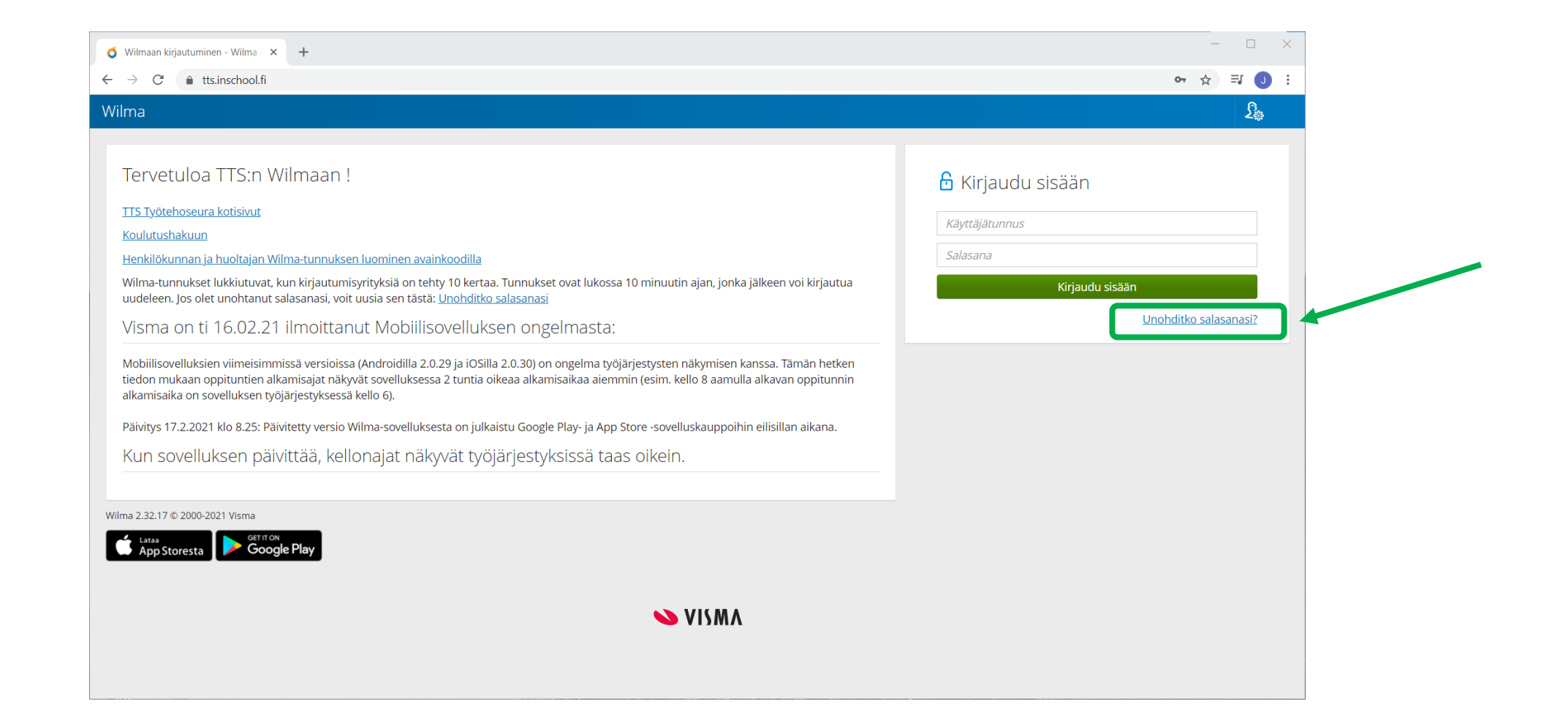

#### 2. Syötä sähköpostiosoitteesi ja käyttäjätunnuksesi

|                                                                                                    | 🗴 Unohditko salasanasi? - Wilma | - × +                                                                                                    |                                                                                                    | - 🗆 × |                                                            |
|----------------------------------------------------------------------------------------------------|---------------------------------|----------------------------------------------------------------------------------------------------|----------------------------------------------------------------------------------------------------|-------|------------------------------------------------------------|
|                                                                                                    | ← → C 🌲 tts.inschoo             | ol.fi/forgotpasswd                                                                                                    |                                                                                                    | ☆ J : |                                                            |
|                                                                                                    | Wilma                           |                                                                                                    |                                                                                                    | £     |                                                            |
| Huom!<br>Sähköpostiosoite o<br>ilmoittautumisesi<br>yhteydessä antam<br>henkilökohtainen<br>sähköpostiosoittee | on<br>nasi<br>esi,              | Jos Wilma-tunnuksesi on sähköpostiosoite, syötä se Sähköpostiosoite-k<br>Jos Wilma-tunnuksesi on muu kuin sähköpostiosoite, esim. etunimi.suk<br>Saat sähköpostiisi viestin, jossa on linkki sivulle, jolla salasana vaihdetaa<br>*Sähköpostiosoite | enttään ja klikkaa Lähetä-painiketta.<br>unimi tai opiskelijanumero, täytä molemmat kentät ja klikkaa sitten Lähetä-painiketta.<br>an.<br>Käyttäjätunnus<br>Lähetä |       | Huom!<br>Käyttäjätunnus<br>on muodossa<br>etunimi.sukunimi |
| ei oppilaitoksen!                                                                                              |                                 |                                                                                                    |                                                                                                    |       |                                                            |
|                                                                                                    |                                 |                                                                                                    |                                                                                                    |       |                                                            |

#### 3. Paina Lähetä -painiketta

| 👌 Unohditko salasanasi? - Wilma - | × +                                                                                                    |                                                                                                    | - 🗆 X |
|-----------------------------------|----------------------------------------------------------------------------------------------------|----------------------------------------------------------------------------------------------------|-------|
| ← → C 🔒 tts.inschool              | fi/forgotpasswd                                                                                                    |                                                                                                    | ☆ J : |
| Wilma                             |                                                                                                    |                                                                                                    | £     |
|                                   | Jos Wilma-tunnuksesi on sähköpostiosoite, syötä se Sähköpostiosoite-kenttään<br>Jos Wilma-tunnuksesi on muu kuin sähköpostiosoite, esim. etunimi.sukunimi te<br>Saat sähköpostiisi viestin, jossa on linkki sivulle, jolla salasana vaihdetaan.<br>*Sähköpostiosoite<br>joakim.finander@tts.fi | ja klikkaa Lähetä-painiketta.<br>i opiskelijanumero, täytä molemmat kentät ja klikkaa sitten Lähetä-painiketta.<br>Käyttäjätunnus<br>testaus.makinen<br>Lähetä |       |

# 4. Syötettyäsi tiedot oikein, saat ohjeet seuraavasta vaiheesta

| 👌 Unohditko                              | salasanasi? - Wilma - 🗋 🗙 | +                                                                                                    | _  |   |
|------------------------------------------|---------------------------|----------------------------------------------------------------------------------------------------|----|---|
| $\leftarrow \  \   \rightarrow \  \   G$ | tts.inschool.fi/for       | gotpasswd                                                                                                    | \$ | J |
| Wilma                                    |                           |                                                                                                    |    | £ |
|                                          | _                         |                                                                                                    |    |   |
|                                          |                           | Varmistusviesti on nyt lähetetty osoitteeseen <b>joakim.finander@tts.fi</b> . Viesti sisältää linkin, jota klikkaamalla pääset takaisin Wilmaan. Tällä varmistetaan, että<br>antamasi sähköpostiosoite oli oikea. Klikkaa sähköpostissa olevaa linkkiä ja seuraa avautuvan sivun ohjeita. |    |   |
|                                          |                           | Jos viesti ei ole saapunut parin tunnin sisällä, ole hyvä ja yritä uudelleen.<br><u>Takaisin etusivulle</u>                                                                                                    |    |   |
|                                          |                           |                                                                                                    |    |   |
|                                          |                           |                                                                                                    |    |   |
|                                          |                           | ► VISMA                                                                                                    |    |   |
|                                          |                           |                                                                                                    |    |   |
|                                          |                           |                                                                                                    |    |   |
|                                          |                           |                                                                                                    |    |   |
|                                          |                           |                                                                                                    |    |   |
|                                          |                           |                                                                                                    |    |   |
|                                          |                           |                                                                                                    |    |   |
|                                          |                           |                                                                                                    |    |   |
|                                          |                           |                                                                                                    |    |   |
|                                          |                           |                                                                                                    |    |   |
|                                          |                           |                                                                                                    |    |   |

#### 5. Saat linkin salasanan vaihtoa varten henkilökohtaiseen sähköpostiosoitteeseesi. Siirry linkistä salasanan vaihtoon

#### Salasanan vaihtaminen

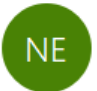

primusad@edu.tts.fi <noreply@edu.tts.fi> Vastaanottaja Joakim Finander

| ← Vastaa | ≪ Vastaa kaikille | ightarrowLähetä edelleen | •••     |
|----------|-------------------|--------------------------|---------|
|          |                   | to 8.4.202               | 1 15.36 |

Hei

Antamasi käyttäjätunnus ja sähköpostiosoite täsmäävät. Siirry alla olevan linkin avulla takaisin Wilmaan. Linkki vie sinut sivulle, jolla voit antaa itsellesi uuden salasanan.

https://tts.inschool.fi/d/fc454aeb5f00939ca192c5c85

Linkki vanhenee: 09.04.2021

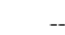

Tämä on Wilma-järjestelmän automaattisesti lähettämä viesti. Jos et ole tilannut itsellesi uutta salasanaa Wilmaan, voit jättää viestin huomiotta.

#### 6. Anna uusi salasana kahteen kertaan

| 🗴 Unohditko salasanasi? - Wilma 🗙 +                                                                                              |                                                                                                    |                                                                                                    |         |
|----------------------------------------------------------------------------------------------------|----------------------------------------------------------------------------------------------------|----------------------------------------------------------------------------------------------------|---------|
| $\leftarrow \rightarrow$ C $\stackrel{\text{ats.inschool.fi/forgotpasswd}}{}$                                                    |                                                                                                    |                                                                                                    | 🕶 ☆ 🗐 🤳 |
| Wilma                                                                                                    |                                                                                                    |                                                                                                    | £       |
| Sähköpostioso<br>Käyttäjätunnus<br>testaus.makin<br>*Uusi salasana<br>Salasanan tulee<br>seuraavista: isoja<br>ovat esim. pilkku | oitteesi on nyt varmistettu. Valitse nyt itsellesi uusi salasana.<br>s<br>nen<br>eolla vähintään 8 merkkiä pitkä. Sen tulee sisältää vähintään kolmea<br>ja kirjaimia, pieniä kirjaimia, numeroita tai erikoismerkkejä. Erikoismerkkejä<br>u, kaksoispiste ja kysymysmerkki. | *Uuden salasanan vahvistus<br>Kirjoita uusi salasanasi vielä toisen kerran kirjoitusvirheiden välttämiseksi.<br> |         |
|                                                                                                    | <b>&gt;</b> V                                                                                                    | ISMA                                                                                                    |         |
|                                                                                                    |                                                                                                    |                                                                                                    |         |
|                                                                                                    |                                                                                                    |                                                                                                    |         |
|                                                                                                    |                                                                                                    |                                                                                                    |         |

#### 7. Syötettyäsi uuden salasanan, paina Vaihda salasana -painiketta

| 🗴 Unohditko salasanasi? - Wilma 🛛 🗙 +                                                                                                    |                                                                                                    |                                                                                                    |   |          |      | $\times$ |
|----------------------------------------------------------------------------------------------------|----------------------------------------------------------------------------------------------------|----------------------------------------------------------------------------------------------------|---|----------|------|----------|
| $\leftarrow$ $\rightarrow$ C $\clubsuit$ tts.inschool.fi/forgotpasswd                                                                     |                                                                                                    |                                                                                                    | o | <b>*</b> | =J 🚺 | :        |
| Wilma                                                                                                    |                                                                                                    |                                                                                                    |   |          | £    | )<br>#   |
| Sähköpostiosoi<br>Käyttäjätunnus<br>testaus.makine<br>*Uusi salasana<br><br>Salasanan tulee o<br>seuraavista: isoja<br>ovat esim. pilkku, | itteesi on nyt varmistettu. Valitse nyt itsellesi uusi salasana.<br>en<br>olla vähintään 8 merkkiä pitkä. Sen tulee sisältää vähintään kolmea<br>kirjaimia, pieniä kirjaimia, numeroita tai erikoismerkkejä. Erikoismerkkejä<br>kaksoispiste ja kysymysmerkki. | *Uuden salasanan vahvistus<br><br>Kirjoita uusi salasanasi vielä toisen kerran kirjoitusvirheiden välttämiseksi.<br>Vaihda salasana |   |          |      |          |
|                                                                                                    | 💊 V                                                                                                    | ISMA                                                                                                    |   |          |      |          |
|                                                                                                    |                                                                                                    |                                                                                                    |   |          |      |          |
|                                                                                                    |                                                                                                    |                                                                                                    |   |          |      |          |
|                                                                                                    |                                                                                                    |                                                                                                    |   |          |      |          |
|                                                                                                    |                                                                                                    |                                                                                                    |   |          |      |          |

#### 8. Salasanasi on nyt vaihdettu. Voit nyt kirjautua sisään uudella salasanallasi

|                                                         | <b>O</b> Unohditko salasanasi? - Wilma - × +                                                                                                 | - 🗆 ×     |
|---------------------------------------------------------|----------------------------------------------------------------------------------------------------|-----------|
| •                                                       | ← → C                                                                                                    | 여 ☆ 릐 🧿 : |
|                                                         | Wilma                                                                                                    | 2.        |
|                                                         | Salasana vaihdetiin onnistuneesti<br>Uusi salasana on nyt tallennettu. Voit nyt kirjautua sisään uudella salasanalla.<br>Takaisin etusivulle |           |
| Tästä pääset takai<br>etusivulle<br>kirjautumista varte | iisin<br>en                                                                                                    |           |
|                                                         |                                                                                                    |           |
|                                                         |                                                                                                    |           |
|                                                         |                                                                                                    |           |

# Tukea kirjautumiseen:

www.tts.fi/digituki

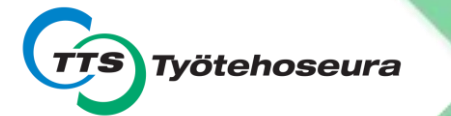